### Quick Start Guide: ULTRAPENx2<sup>™</sup> PTBT2 with the Ultrapen PTBTX2<sup>™</sup> APP pH and Temperature Pen for Use with your Mobile Device

# **CHANGING THE PTBT2 LIVE / HOLD MODE**

1. Press and release the PEN BUTTON on the PTBT2 to turn it ON and place 2. Tap the PREFERENCES button it into STANDBY mode

n the Feature Navigation Bar.

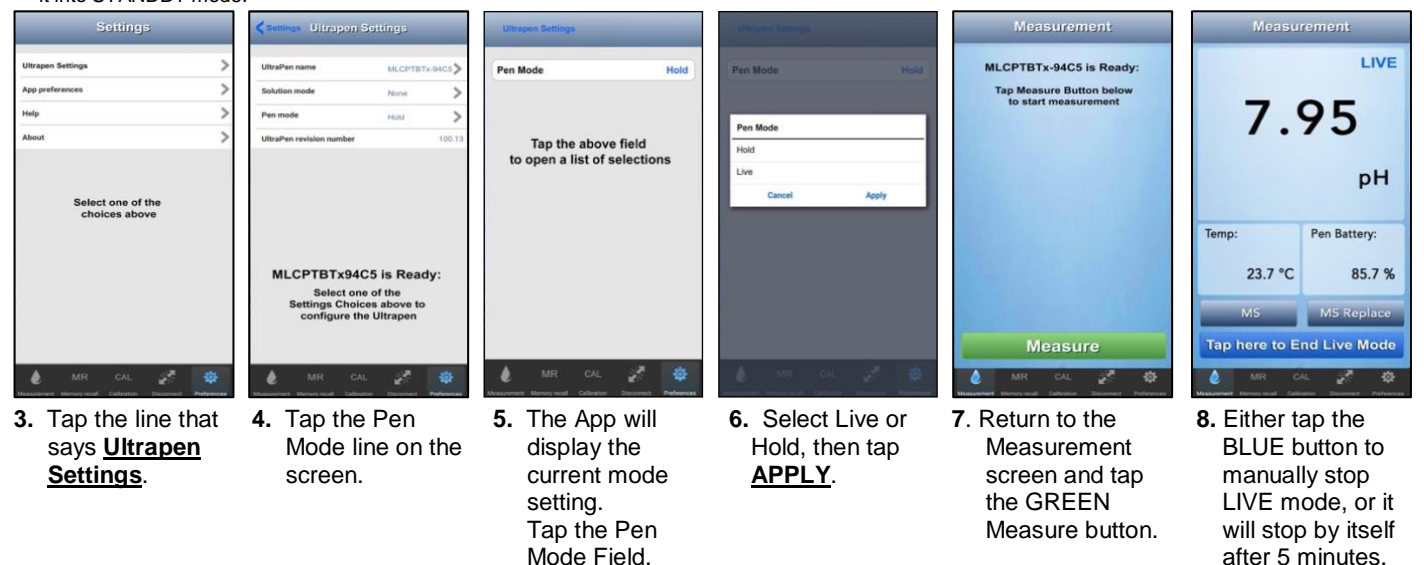

# **EXPORTING DATA RECORDS**

- 1. Tap the **MEMORY RECALL** button in the Feature Navigation Bar.
- 2. Tap the EDIT button in the upper right corner of the Record List. The Record List Edit screen will appear.
- 3. Tap individual records to select them for export, or tap the BLUE, SELECT ALL button to select the entire record list.
- 4. As you select records the CLEAR and DELETE buttons update to show the number of records selected.
- Tap the SEND button in the upper left corner of the record list. The default email program for your mobile device will open. 5.
- An Attachment will be present containing the selected records. 6.
  - The format of the attachment will be either .csv (default), .xls or .xlsx.
  - The format for attachments can be changed by opening the PREFERENCES > APPLICATION PREFERENCE screen.
- 7. Complete the email in the standard manner for your email application.

## MAINTENANCE

### BATTERY REPLACEMENT

When the PTBT2 charge level falls below 25% immediately replace the battery with a new N type battery.

- 1. In a CLEAN, DRY place unscrew the battery cap in a counter-clockwise direction.
- 2. Slide the cap and battery housing out of the PTBT2.
- Remove the depleted battery from its housing. 3.
- Insert a new battery into the battery housing oriented with the negative end 4 touching the spring.
- Align the groove along the battery housing with the guide bump inside the PTBT2 5. case and slide the battery housing back in.
- 6. Screw the PTBT2 battery cap back on in a clockwise direction. Do not over tighten.

### **ROUTINE MAINTENANCE**

- After each use ALWAYS rinse the sensor with clean water (preferably DI, RO, or purified water)
- ALWAYS replace the Protective Cap on the sensor after each use. DO NOT push the cap past the Cap Stop.
- Make sure to fill the Protective / Hydration Cap half way with MLC Storage Solution.
- Do not drop, throw, or otherwise strike the PTBT2.

PTBT2QSI-X2 Revision 07-19 © Myron L® Company 2019

- Do not store the PTBT2 in a location where the ambient temperatures exceeds its Operating/Storage Temperature limits.
- Instructions for cleaning the PTBT2 sensor can be found in the PTBT2 Operation Manual on the Myron L<sup>®</sup> Company website.

### MYRON L<sup>®</sup> COMPANY

2450 Impala Drive Carlsbad, CA 92010-7226 Phone: +1-760-438-2021 E-Mail: Customer Service – info@myronl.com Technical Support – techquestions@myronl.com Website: www.myronl.com

## Quick Start Guide: ULTRAPENx2<sup>™</sup> PTBT2 with the Ultrapen PTBTX2<sup>™</sup> APP pH and Temperature Pen for Use with your Mobile Device

For more detailed instructions on making measurements, calibrating and maintaining the PTBT2, or changing settings and preferences download the full PTBTX2OM Operation Manual found on the Myron L® Company website (www.myronl.com), under the Downloads tab

## TO DOWNLOAD THE NEW PTBTX2 APP

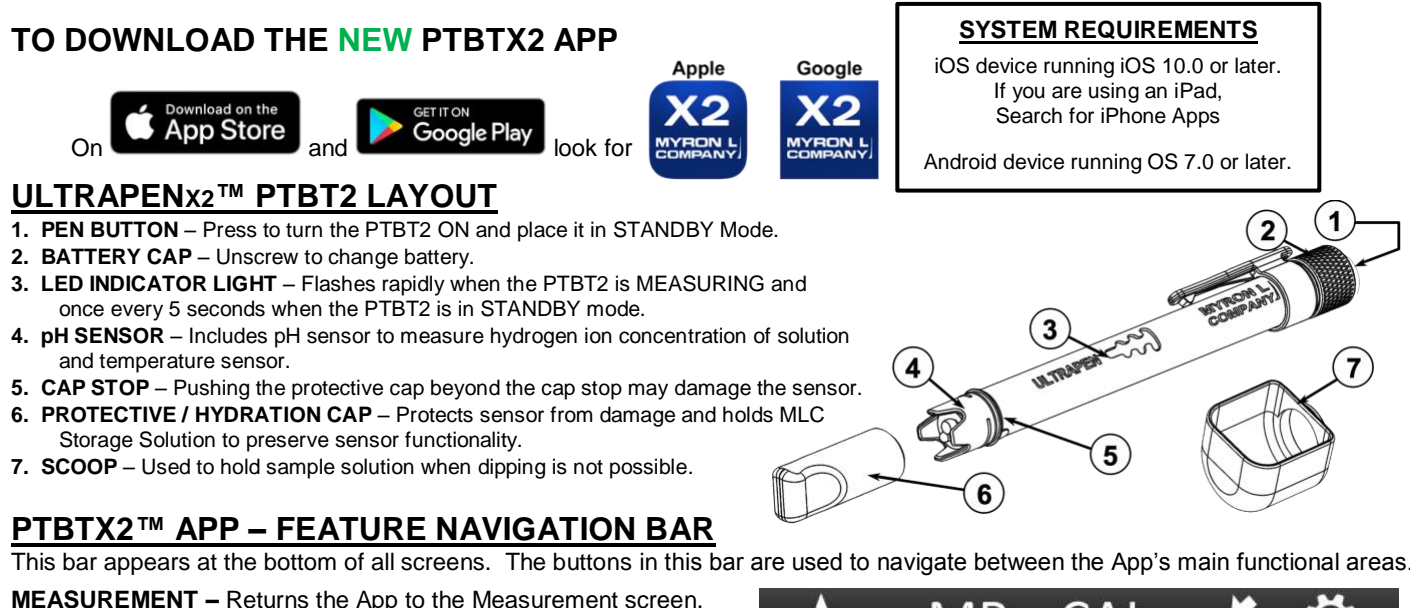

### **ULTRAPEN**x2<sup>™</sup> **PTBT2 LAYOUT**

- 2. BATTERY CAP Unscrew to change battery.
- once every 5 seconds when the PTBT2 is in STANDBY mode.
- and temperature sensor.

- 7. SCOOP Used to hold sample solution when dipping is not possible.

## PTBTX2<sup>™</sup> APP – FEATURE NAVIGATION BAR

**MEASUREMENT –** Returns the App to the Measurement screen. MEMORY RECALL - Displays a list of saved measurements. **CALIBRATION –** Places the App in Calibration Mode.

CONNECT - Opens the App's Bluetooth Connect / Disconnect screen. • Once a PTBT2 is connected to the App the button label says Disconnect. PREFERENCES - Opens the App's Preferences & Settings Modes, including an internet link to the full Operation Manual (HELP).

## STEP 1 – CONNECT THE PTBT2 TO THE APP

- 1. On your Device's Home Screen, tap the blue PTBTX2 icon.
- 2. Tap the CONNECT button at the bottom of the App display

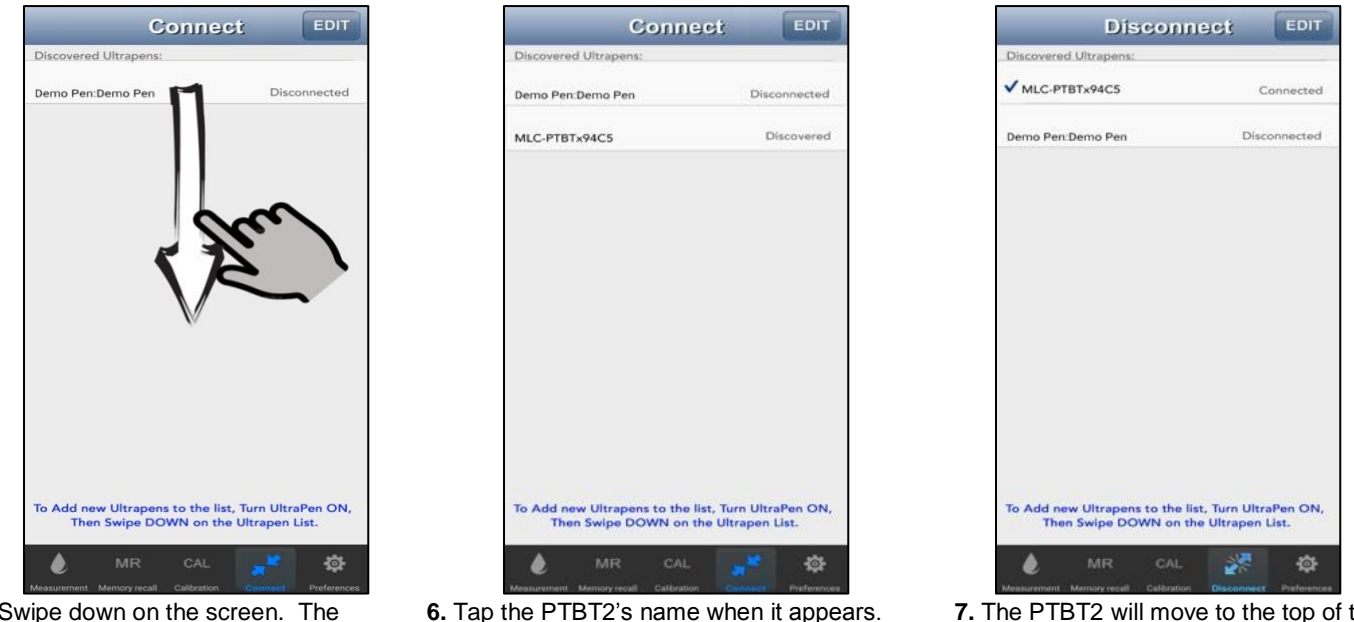

5. Swipe down on the screen. The PTBT2 will appear on the list.

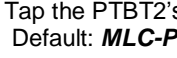

### NOTES:

- This could affect how easily your PTBT2 and your device connect and communicate.
- ALWAYS keep your Mobile Device Charge Level as high as possible.

lign Groove in E

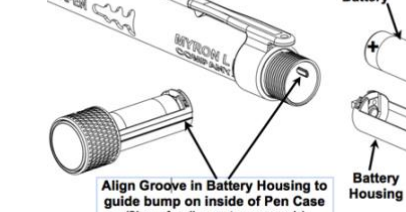

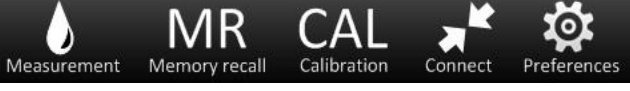

# **USING THE PTBT2**

- 3. The App will switch to the CONNECT Screen.
- 4. Press and release the PEN BUTTON to turn the PTBT2 ON.

Default: MLC-PTBTX[Hexadecimal ID]

7. The PTBT2 will move to the top of the list and a check mark will appear.

Some Mobile Devices switch their wireless transmitters to a low power mode when their battery level gets too low.

### Quick Start Guide: ULTRAPENx2<sup>™</sup> PTBT2 with the Ultrapen PTBTX2<sup>™</sup> APP pH and Temperature Pen for Use with your Mobile Device

### **STEP 2 – MAKE A HOLD MODE MEASUREMENT**

1. Dip the PTBT2 sensor in the Sample solution.

2. Tap the MEASUREMENT button Measurement in the Feature Navigation Bar.

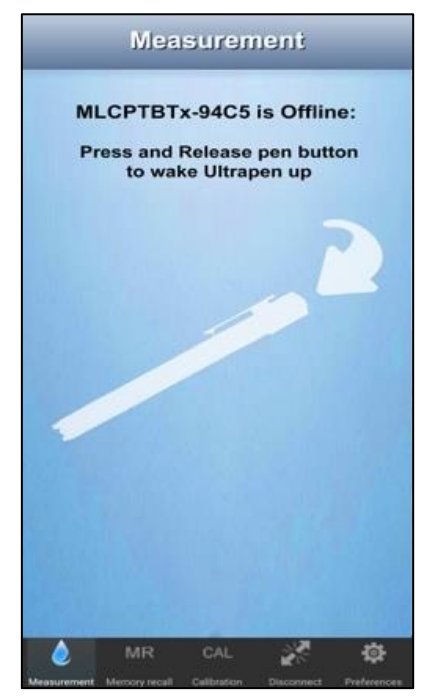

- 3. If the PTBT2 is OFF this screen will appear.
- 4. Press the button on the PTBT2.

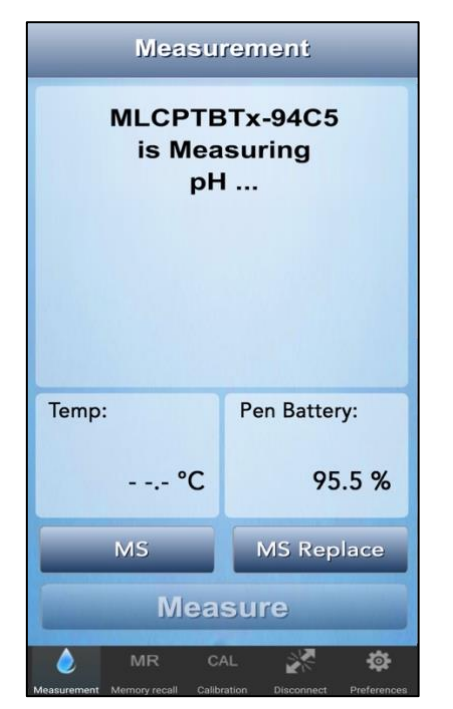

6. Swirl the pen in the sample while the PTBT2 is measuring. The PTBT2's LED will flash rapidly.

### TO USE THE SCOOP

- Push the scoop onto the sensor while shifting it gently side-to-side.
- Hold the scoop directly under a vertical sample stream while measuring. Avoid bubbles.
- To remove the scoop, pull it off while shifting it gently side-to-side.

|   | Mea                 | isuren               | nent                |    |
|---|---------------------|----------------------|---------------------|----|
| м | LCPTBT              | x-94C5               | is Ready            | y: |
|   | Tap Meas<br>to star | sure Butt<br>t measu | ton below<br>rement | ,  |
|   |                     |                      |                     |    |
|   |                     |                      |                     |    |
|   |                     |                      |                     |    |
|   |                     |                      |                     |    |
|   | M                   | easu                 | re                  |    |

5. If the PTBT2 is ON and in STANDBY mode, this screen will appear. Tap the GREEN Measure button.

| Measu         | rement       |
|---------------|--------------|
| мыс-рті<br>7. | 95           |
|               | рН           |
| Temp:         | Pen Battery: |
| 23.7 °C       | 85.7 %       |
| MS            | MS Replace   |
|               |              |

- 7. When the PTBT2 completes the measurement the App will display the values.
  - MS Button
    - Tap to record the last measurement. MS Replace Button
    - Tap to replace data in an existing record with data from the last measurement.

### Quick Start Guide: ULTRAPENx2<sup>™</sup> PTBT2 with the Ultrapen PTBTX2<sup>™</sup> APP pH and Temperature Pen for Use with your Mobile Device

NOTE: Required MLC Calibration Solutions: MLC 4.0 pH, 7.0 pH and 10.0 pH Calibration Buffers

- 1. Rinse the PTBT2 sensor in Myron L<sup>®</sup> Company Calibration Solution.

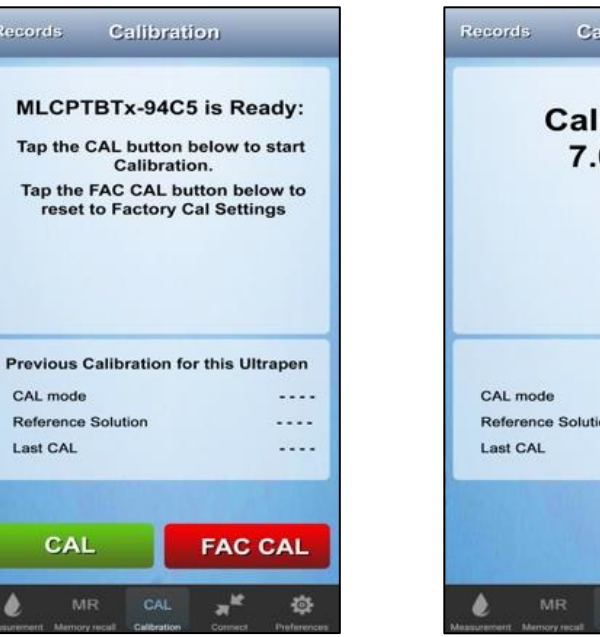

5. The PTBT2 will identify the Calibration 6. Place the PTBT2 sensor in either 4.0 or Buffer and complete the 1st 10.0 pH Buffer after rinsing the sensor Calibration point. in a separate container of the same buffer, then tap CONTINUE.

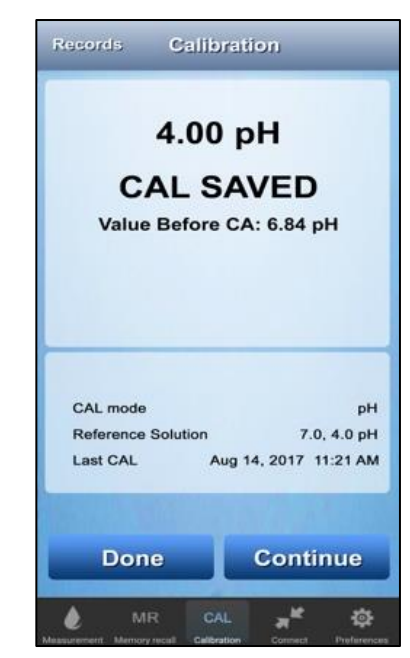

- 7. The PTBT2 will complete the 2nd CAL Point.
- 8. Place the PTBT2 sensor in the remaining pH Buffer after rinsing the sensor in a separate container of the same buffer, then tap **CONTINUE**.

NOTE: FAC CAL resets the PTBT2 to factory settings, but IT DOES NOT account for current sensor condition.

4. Tap the CAL button.

rapidly.

Swirl the pen in the Calibration Buffer

while the PTBT2's LED is flashing

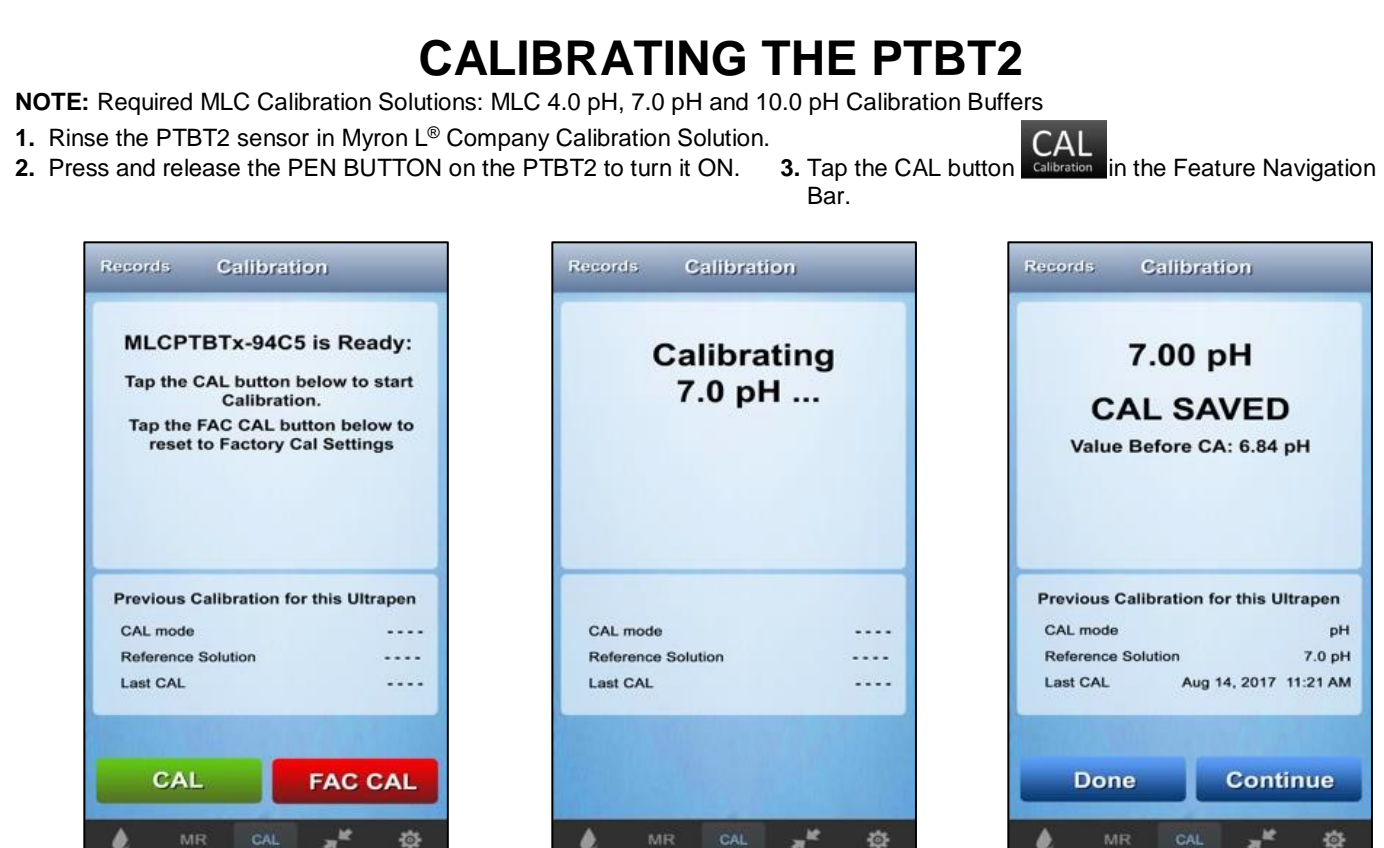

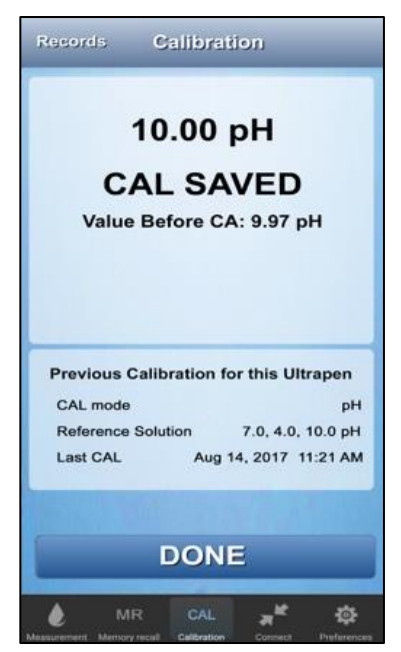

- 9. When the Calibration is done the the App displays the final Calibration point value and saves a CAL record.
- 10. Tap the DONE button.